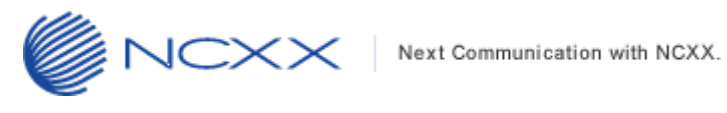

# バージョンアップ方法

## (Windows 版)

RX501NC ~

2014年4月17日作成 株式会社 ネクス

Copyright© NCXX Inc. All Rights Reserved.

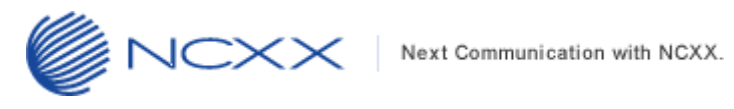

### 目次

| 1.           | はじめに               | 2 |
|--------------|--------------------|---|
| 1.1.         | . 動作環境             | 2 |
| 1.2.         | . バージョンアップに関する注意事項 | 2 |
| 2.           | バージョンアップ           | 3 |
| <b>2.</b> 1. | . バージョンアップ前の確認     | 3 |
| 2. 2.        | . バージョンアップ         | 4 |
| 3.           | サポートデスク            | 8 |

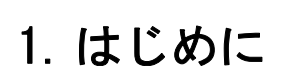

#### 1.1.動作環境

Windows パソコンを使用して RX501NC をバージョンアップさせる場合の動作環境は以下の通りです。

Windows Vista (32bit/64bit)

JCXX

Windows 7 (32bit/64bit)

Windows 8 (32bit/64bit)

### 1.2. バージョンアップに関する注意事項

以下の注意事項を必ずお読みになり、バージョンアップをご利用ください。

- ・ バージョンアップはお客様の責任において実施してください。
- ・ 本手順書を必ずお読みになった上でご利用ください。
- ・ バージョンアップ中はパソコンの電源を OFF したり USB ケーブルを抜いたりしないでください。
- バージョンアップ中にパソコンがスタンバイや休止状態などに入らないように、
   パソコンの省電力設定を変更してください。
- ・ 起動中のアンチウィルスソフトや他のアプリケーションソフトは全て終了させてから実施してください。
- ご使用のパソコン動作が不安定な状態(頻繁にフリーズする・リソース不足など)では、バージョンアップを 実施しないでください。
- バージョンアップの際には付属の USB ケーブルを必ずご使用ください。
   WiFi 接続ではバージョンアップは出来ません。
- ・ 決してバージョンアップ中にプログラムを強制終了させたりしないでください。

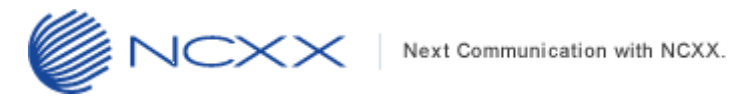

2. バージョンアップ

### 2.1. バージョンアップ前の確認

バージョンアップは以下の手順となります。

| ご利用の Windows に RX501NC のドライバーはインストールされていますか? |                       |
|----------------------------------------------|-----------------------|
|                                              |                       |
|                                              |                       |
|                                              |                       |
| 取扱説明書を参考にドライバーをインストールしてください。                 |                       |
|                                              | $\overline{\searrow}$ |
| 「2.2 バージョンアップ」                               |                       |
| を参考にアップデートを実行してください。                         |                       |

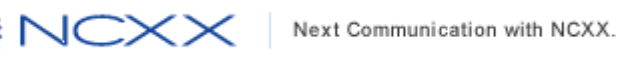

## 2.2.バージョンアップ

- ※ Windows の種類により表示が若干異なります(本手順書は Windows 7 での表示例となります)
- ① アップデートツールをダウンロードしてパソコンの任意のフォルダーに解凍します。
- ② RX501NC の電源を ON にしてからパソコンと付属の USB ケーブルで接続してください。
- ③ RX501NC がパソコンに正常に認識されていることを確認してください。
- ④ ①で解凍されたアップデートツール「RX501NC\_UpdateTool\_v1.2.0. exe」を ダブルクリックしてアップデートツールを起動してください。
   ■ RX501NC\_UpdateTool\_v1.2.0.exe
- ⑤ ユーザーアカウント制御のウィンドウが表示されたら、「はい(Y)」をクリックしてください。

| 🛞 ユーザー アカウント制御                                                                           | x |
|------------------------------------------------------------------------------------------|---|
| 次の不明な発行元からのプログラムにこのコンピューターへの変更を<br>可しますか?                                                | 午 |
| プログラム名: RX501NC_UpdateTool_v1.2.0.exe<br>発行元: <b>不明</b><br>ファイルの入手先: このコンピューター上のハード ドライブ |   |
| ✓ 詳細を表示する( <u>D</u> ) (はい(Y) しいいえ(N)                                                     |   |
| <u>これらの通知を表示するタイミングを変更す</u>                                                              | 3 |

※Windowsの設定によっては、これは表示されません。

表示されない場合はこの項目はスキップして次へ進んでください。

⑥ しばらくするとアップデートの準備が完了します。下記の画面が表示されたら、「Start」ボタンをクリックしてください。

| RX501NC Update Tool                                         |
|-------------------------------------------------------------|
|                                                             |
|                                                             |
| 現在のバージョン<br>Version 1.1.0<br>アップデート後のバージョン<br>Version 1.2.0 |
| 0%                                                          |
| アップデート準備完了                                                  |

「Start」ボタンをクリックするとアップデートが始まります。

アップデート途中では絶対に RX501NC をパソコンから抜いたり、パソコンの電源を OFF したりしないでください。

尚、アップデートに必要なドライバーは自動的にインストールされます。

⑦ アップデートが完了すると下記のようなポップアップが表示されます。「OK」をクリックしてポップアップを閉じてください。

| RX501NC Update Tool |  |  |
|---------------------|--|--|
| アップデートが完了しました       |  |  |
| ок                  |  |  |

⑧ アップデートツールの右上の「×」ボタンをクリックしてアップデートツールを終了させ、RX501NCの
 USB ケーブルをはずしてください。

| RX501NC Update Tool |
|---------------------|
|                     |
|                     |
| 現在のバージョン            |
| Version 1.2.0       |
| お使いのハーションは厳新です      |
| 100                 |
| アップデートが完了しました       |
| Start               |
| <u> </u>            |
| アップデートが完了しました       |

以上でアップデートは完了です。

※バージョンアップ済みの場合

下記のように表示された場合、お手持ちの RX501NC はアップデートする必要はありませんが、アップデートツールが RX501NC の設定確認を継続して行っているため、必ず「OK」をクリックしアップデートツールを終了させてから RX501NC の USB ケーブルをはずしてください。

| RX501NC Update Tool |
|---------------------|
| お使いのバージョンは最新です      |
| ОК                  |

Next Communication with NCXX.

# 3. サポートデスク

ご不明な点がございましたら、下記サポートデスクへお問合せ頂きますよう お願い申し上げます。

【ネクス サポートデスク】

受付時間:9:00~17:30 月曜~金曜日(土·日·祝日を除く)

●一般加入電話·公衆電話・携帯電話・PHS 共通 TEL 050-3101-3755 (通話料有料)

• URL http://www.ncxx.co.jp/